# **Correction du TP Java ME MIDP**

A été distribué :

a) sun\_java\_wireless\_toolkit-2\_5\_2-windows.exe, (l'environnement de développement de SUN pour portable le "Wireless Toolkit 2.5.2 for CLDC" que l'on trouve à http://java.sun.com/products/sjwtoolkit/download.html pour Linux et Windows) pour windows. Cet environnement est appelé le WTK.

b) L'énoncé de cet exercice (ce que vous lisez en ce moment !)

c) Le cours dans JavaMEComplet.pdf

1°) Installer l'environnement WTK (par exemple, sous C:\Applications\WTK)

2°) Lancer cet environnement sur les démonstrations proposées par exemple : Demos, CityGuide, UIDemo par **OpenProject** puis **Run**. Votre souris ne doit servir qu'à appuyer sur les touches de l'émulateur.

3°) Changer de Device (de DefaultColorPhone à QuertyDevice) et tester sur certaines midlets.

## L'environnement "Wireless Toolkit"

Exercice 1 :

4°) Ecrire une MIDlet qui affiche bon courage.

4.1) Pour cela cliquer **New Project**, Entrer un nom de projet (EDJ2MECNAM) et un nom de classe (IHMCnam) puis cliquer **Create Project**. Accepter les configuration par défaut dans la fenêtre suivante : cliquer **OK**.

4.2) Vérifier qu'un nouveau projet a été créer : le répertoire EDJ2MECNAM a été créé sous C:\Documents and Settings\nomDUtilisateurDeVotreMachine\j2mewtk\2.5.2\apps, (pour Windows XP).

4.3) Dans ce répertoire EDJ2MECNAM ont été créés plusieurs fichiers et sous-répertoires. Editer votre MIDlet dans le fichier IHMCnam. java du répertoire **src**. Ecrire cette MIDlet

Voici le code d'une telle MIDlet : import javax.microedition.lcdui.Display; import javax.microedition.lcdui.TextBox; import javax.microedition.lcdui.TextField; import javax.microedition.midlet.MIDlet; public class IHMCnam extends MIDlet { private static final int MAX\_TEXT\_SIZE = 64; protected TextBox textBox; protected Display display; protected boolean started; protected void startApp() { if (!started) { String str = null; // str = "Second programme avec TextBox"; str = "Bon courage"; textBox = new TextBox("TextBox Example", str, MAX\_TEXT\_SIZE, TextField.ANY); display = Display.getDisplay(this); display.setCurrent(textBox); started = true; } }

```
protected void pauseApp() {
    }
    protected void destroyApp(boolean unconditional) {
    }
}
```

4.4) Construire la MIDlet par l'environnement WTK en cliquant **Build**. Lancer l'exécution en cliquant **Run**.

## IHM haut niveau

#### Exercice 2 :

5°) Ecrire une MIDlet d'authentification qui affiche un login et un mot de passe et une Command. Lorsque l'utilisateur a remplit ces 2 champs, il doit cliquer la Command. Si le couple (login, mot de passe) est correct (par exemple mot de passe = login suffixé par pw), on passe à un écran suivant (celui de l'exercice précédent par exemple).

Cette MIDlet d'authentification doit présenter l'interface graphique suivante :

| 0                        | Sun Sun | 0    |
|--------------------------|---------|------|
| ¶aill<br>Fanôtra d'autha | ABC     | © 📼  |
| Login :                  |         |      |
| Mot de passe :           | -       | 6    |
|                          |         |      |
|                          |         |      |
|                          |         |      |
|                          |         |      |
|                          |         |      |
|                          |         |      |
|                          |         | Next |

Pour cela, créer un seconde MIDlet dans la suite de MIDlet EDJ2MECNAM. Utiliser le WTK. Cliquez **Settings...**. Dans la fenêtre suivante, cliquer **Add**. Remplir les champs :

- Name par PhaseAuth
- Icon par PhaseAuth.png
- Class par PhaseAuth

Cliquez **OK**. Une nouvelle MIDlet doit apparaître dans la suite de MIDlets

6°) Ecrire la partie authentification de cette seconde MIDlet dans le fichier PhaseAuth.java. Utiliser la documentation CLDC/MIDP que vous avez en local. Au fait où est elle ?

Voici le code complet d'une telle MIDlet pour les deux questions  $5^\circ$ ) et  $6^\circ$ ) :

```
import javax.microedition.lcdui.*;
import javax.microedition.midlet.MIDlet;
public class PhaseAuth extends MIDlet implements CommandListener {
    private static final int MAX_TEXT_SIZE = 12;
    protected TextBox textBox;
   protected Command backCommand;
    protected Form laForme;
    protected TextField textFieldLogin;
    protected TextField textFieldPassword;
    protected Command next;
    protected Alert uneAlerte;
    protected Display display;
   protected boolean started;
    protected void startApp() {
        if (!started) {
                 creeEcrans();
            display = Display.getDisplay(this);
            display.setCurrent(laForme);
            started = true;
        }
    }
     public void creeEcrans() {
            // La Form
            textFieldLogin = new TextField("Login : ", "",
                 MAX_TEXT_SIZE, TextField.ANY);
            textFieldPassword = new TextField("Mot de passe : ", "",
                 MAX_TEXT_SIZE, TextField.PASSWORD);
           laForme = new Form("Fenêtre d'authentification");
           next = new Command("Next", Command.OK, 0);
           laForme.append(textFieldLogin);
           laForme.append(textFieldPassword);
           laForme.addCommand(next);
           laForme.setCommandListener(this);
            // La TextBox
           String str = null;
           str = "Bravo";
           textBox = new TextBox("TextBox Example", str,
                 MAX_TEXT_SIZE, TextField.ANY);
           backCommand = new Command("Back", Command.OK, 0);
           textBox.addCommand(backCommand);
           textBox.setCommandListener(this);
           // L'alerte
           uneAlerte = new Alert("",
                  "Ce n'est pas le bon mot de passe\nRecommencez",
                 null, AlertType.INFO);
            //uneAlerte.setTimeout(5000);
           uneAlerte.setTimeout(Alert.FOREVER);
      }
     public void commandAction(Command cmd, Displayable d) {
           if (cmd == next) {
                  // System.out.println("dans commandAction");
```

```
if
(textFieldPassword.getString().equals(textFieldLogin.getString() + "pw")) {
    display.setCurrent(textBox);
    } else {
        display.setCurrent(uneAlerte);
    }
    } else if (cmd == backCommand) {
        // System.out.println("dans if (cmd == backCommand)");
        display.setCurrent(laForme);
    }
    }
    protected void pauseApp() {
    }
    protected void destroyApp(boolean unconditional) {
    }
}
```

#### IHM bas niveau

7°) Ecrire une MIDlet qui présente un GoBan c'est à dire un plateau de jeu pour jouer au Go. La couleur de fond du GoBan sera 0xDCB35C. On doit obtenir : On devra avoir un écran comme :

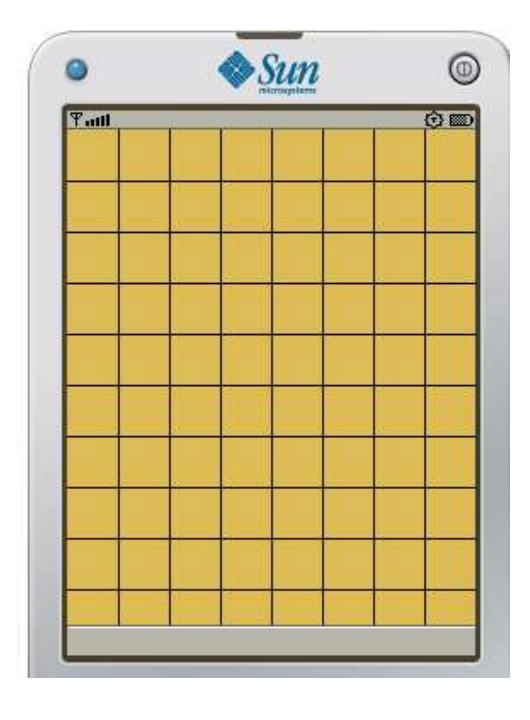

La code de la MIDlet est: import javax.microedition.lcdui.Display; import javax.microedition.midlet.MIDlet; import javax.microedition.midlet.MIDletStateChangeException;

```
public class GoBanMIDlet extends MIDlet {
    private boolean started;
    protected Display display;;
```

```
protected void destroyApp(boolean arg0) throws
MIDletStateChangeException { }
      protected void pauseApp() { }
      protected void startApp() throws MIDletStateChangeException {
            if (!started) {
                  GoBan gb = new GoBan();
                  display = Display.getDisplay(this);
                  display.setCurrent(gb);
                  started = true;
            }
      }
}
Le code du Canvas GoBan est :
import java.util.Enumeration;
import java.util.Vector;
import javax.microedition.lcdui.Canvas;
import javax.microedition.lcdui.Graphics;
public class GoBan extends Canvas {
      private int foreground = 0xDCB35C;
      private int black = 0x000000;
      private int white = 0xFFFFFF;
      private int widthGoBan;
      private int heigthGoBan;
      private int largeurCarre;
      public GoBan() {
            widthGoBan = getWidth();
            heigthGoBan = getHeight();
      }
      protected void paint (Graphics g) {
            g.setColor(foreground);
            g.fillRect(0, 0, widthGoBan, heigthGoBan);
            dessineTraits(q);
      }
      void dessineTraits(Graphics g){
            int minHauteurLargeur = widthGoBan > heigthGoBan ? heigthGoBan :
widthGoBan;
            largeurCarre = minHauteurLargeur / Constantes.NOMBRE_MIN_CARRE;
            g.setColor(black);
            // dessin des lignes horizontales
            for (int i = largeurCarre ; i < heigthGoBan; i += largeurCarre){</pre>
                  g.drawLine(0, i, widthGoBan, i);
            }
            // dessin des lignes verticales
            for (int j = largeurCarre ; j < widthGoBan; j += largeurCarre){</pre>
                  g.drawLine(j, 0, j, heigthGoBan);
            }
      }
}
```

```
On a utilisé une interface Java contenant une constante :
public interface Constantes {
    public int NOMBRE_MIN_CARRE = 8;
}
```

8°) Amener à ce GoBan après authentification c'est à dire après l'éxécution correcte de la MIDlet de la question 6°) Il suffit, lorsque l'authentification est assurée, de remplacer display.setCurrent(textBox); par display.setCurrent(gb); dans le code de la MIDlet d'authentification

## Bonus

Tout a été codé mais la correction n'a pas été donnée (ni rédigée). Les étudiants n'ont pas eu le temps de faire cette partie de l'exercice

9°) Faire afficher une image de pierre du jeu de go (blanche ou noire) en bas à droite du GoBan, lorsque l'utilisateur appuie sur le bouton "fire"

10°) Ecrire le code qui fait déplacer la pierre courante sur les intersections des lignes avec les touches UP, DOWN, LEFT, RIGHT. On doit avoir :

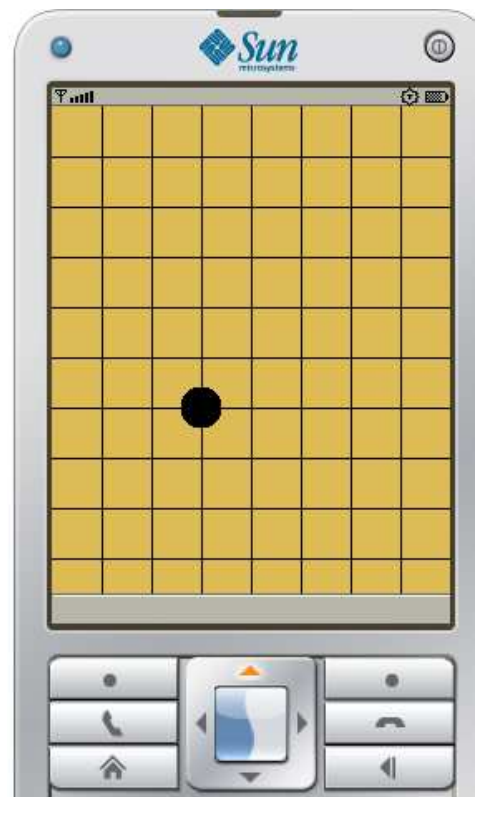

11°) Ecrire le code qui fait réafficher toutes les autres pierres déjà posées.

12°) Alterner la création des pierres (blanches puis noires) et ... jouer au go.